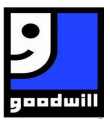

#### In the URL bar type goodwillnorthcentraltexas.org/loyalty

Q goodwillnorthcentraltexas.org/loyalty

Click "Log in or Create an Account"

LOGIN OR CREATE AN ACCOUNT

#### Create an Account by typing in your "Phone Number" without dashes or spaces

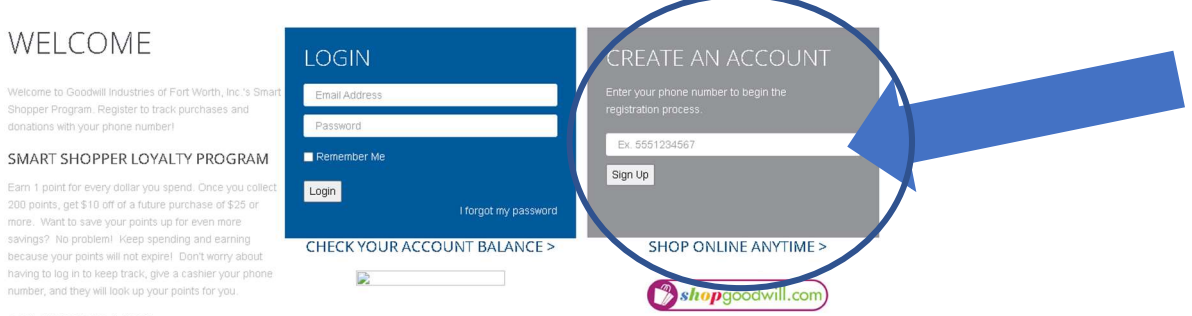

#### DONATION TRACKER

We're making it easier than ever for you to trace your Goodwil dionation receipts for tax purposes. With this new system, you will no longer have to hold on to your paper receipt. Once you register you can print a receipt when needed, or send a copy to your email.

## Click "Sign Up"

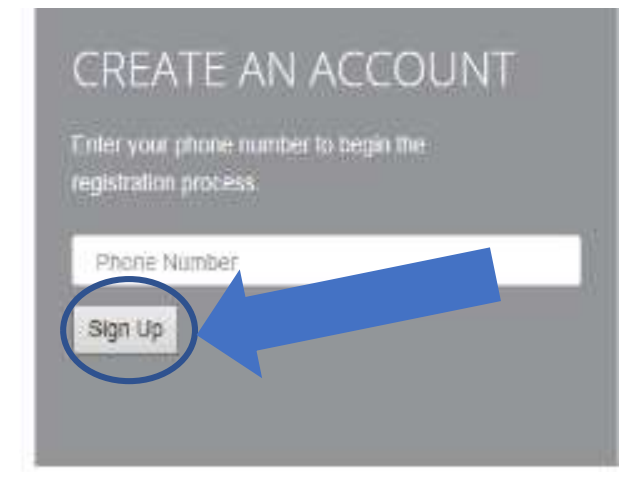

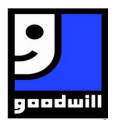

#### Complete the "Contact Info" fields

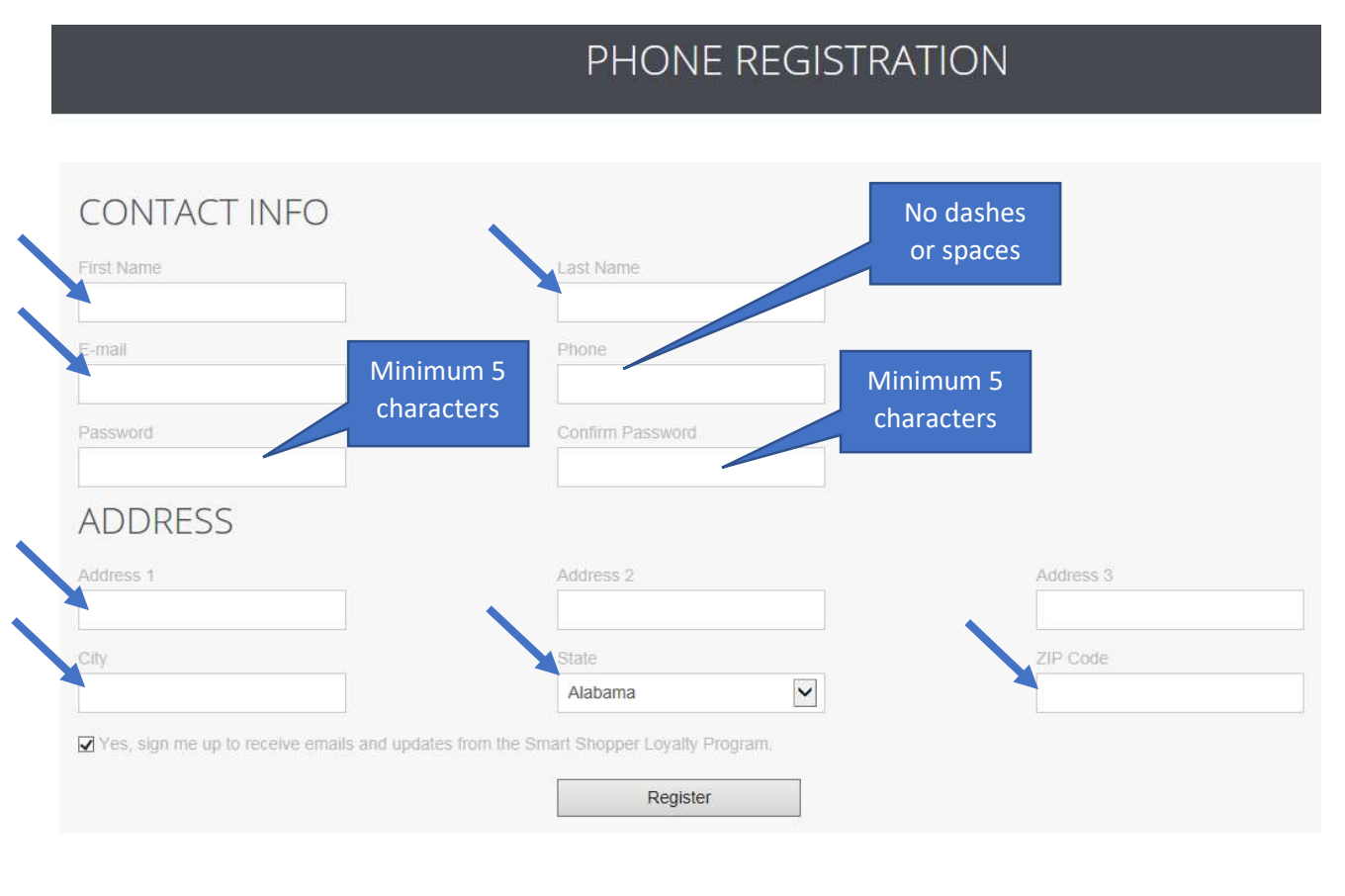

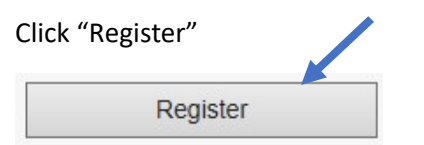

Read "Agree to Terms and Conditions"

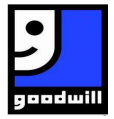

## Privacy Disclaimer

You have been logged in successfully but cannot access the site until you have agreed to our privacy agreement.

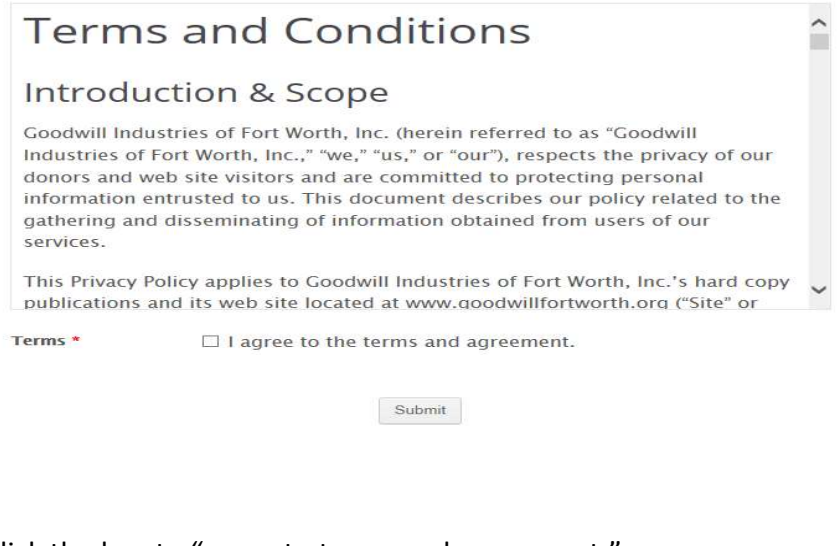

Click the box to "agree to terms and agreement."

Terms \*

 $\mathbf{Z}$ ) agree to the terms and agreement.

#### Click "Submit"

Submit

### Congratulations!!

The Loyalty registration is now complete. Point balance, My Donations can now be checked. New donations can now be added with your unique Donation receipt number.

| GOODWILL J<br>industries of Fort Worth, Inc.                                                                                                    |                                                   | Home My Donations My Shopping My Account Sign Out           |
|----------------------------------------------------------------------------------------------------|---------------------------------------------------|-------------------------------------------------------------|
|                                                                                                    | RECEIPTS                                          |                                                             |
| ENTER THE YEAR AND THE MON                                                                                                    | ITH (OR SELECT AL                                 | L FOR THE ENTIRE YEAR).                                     |
| ABOUT GOODWILL INDUSTRIES OF FORT<br>WORTH<br>Goodwill Industries of Fort Worth was founded in 1949. By<br>giving underserved people in Tarrant County and surrounding<br>areas the job training they need to achieve maximum<br>independence, Goodwill is a hand up, not a hand out. | LINKS<br>Visit Us<br>Privacy Policy<br>My Account | GET IN TOUCH<br>(817) 332-7866<br>www.goodwillfortworth.org |

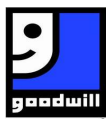

# Update Profile with the following steps:

Update your Profile by clicking "My Account"

Home My Donations My Shopping My Account Sign Out

Make changes as needed.

Note: the phone number cannot be changed.

| st Name          | Last Name  |           |
|------------------|------------|-----------|
| oodwill          | Goodwill   |           |
| mail             | Phone      |           |
| oodwill@test.com | 1234551234 |           |
| DDRESS           |            |           |
| dress 1          | Address 2  | Address 3 |
| 222 crt          |            |           |
| y                | State      | ZIP Code  |
| ort Woth         | Texas 🗸    | 76119     |

Update

Click "Update"

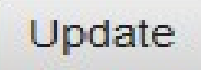